# ربع نييجراخلا ضيوفتلاو ةقداصملا نيوكت LDAPs تاليلحت ريدم ىلإ نمآلا لوصولل ةكبشلا

## تايوتحملا

<u>ةمدقملا</u> <u>ةيساسألا تابلطتملا</u> <u>تابلطتملا</u> <u>ةمدختسملا تانوكملا</u> <u>نىوكتلا</u> .LDAP ل ةمدختسملا SSL قداهش ردص AD لاجم مكحت قدحو <u>علا لوخدلا لجس A. قوطخلا</u> <u>رذجلا قلس لسو LDAP مداخ قداهش قفاض ال SNA رىدم ىل لوخدلا لجس ب قوطخلا.</u> <u>LDAP. ل ةىجراخلا ةمدخلا نىوكت فضاً .C ةوطخلا</u> <u>ثدحأ رادصا وأ 7.2 رادص الا</u> SNA <u>7.1 رادص ال SNA</u> <u>لى وختلا تادادعا نى وكت. D قوطخلا.</u> <u>يلحملا ضيوفتلا</u> LDAP ربع دعت نع ليوخت<u>اا</u> <u>ةحصلا نم ققحتلا</u> <u>اهحالصاو ءاطخاْلا فاشكتسا</u> <u>ةلص تاذ تامولعم</u>

## ەمدقملا

اقباس فورعملا) ةنمآلا ةكبشلا تاليلحت ريدمل يساسألا نيوكتلا دنتسملا اذه فصي عمو ،ةيجراخلا ةقداصملا مادختسال ثدحأ رادصإ وأ 7.1 رادصإلا (Stealthwatch ةرادإ زكرم مساب (LDAP) رادصإلا نم لوصولا طاقن عم يجراخلا ليوختلا مادختسال ،ثدحأ رادصإ وأ 7.2.1 رادصإلا.

# ةيساسألا تابلطتملا

### تابلطتملا

:ةيلاتا عيضاوملاب ةفرعم كيدل نوكت نأب Cisco يصوت

- (Stealthwatch مساب اقباس ةفورعملا) Cisco نم ةنمآلا ةكبشلا تاليلحت •
- SSL و ةماعلا LDAP ةيلمع •
- ال ةماع قرادا Microsoft Active Directory

#### ةمدختسملا تانوكملا

ةيلاتان الما على الما عن الما الذه الما الما المولعما الما المات :

- Cisco Secure Network Analytics Manager (رادصإلا، SMC)، رادصإلا، SMC)، رادصإلا،
- Active Directory ل لاجملاب مَحْجت ةدجوك Windows Server 2016 نيوكت مت •

ةصاخ ةيلمعم ةئيب يف ةدوجوملا ةزهجألاا نم دنتسملا اذه يف ةدراولا تامولعملا ءاشنإ مت. تناك اذإ .(يضارتفا) حوسمم نيوكتب دنتسملا اذه يف ةمدختسُملا ةزهجألا عيمج تأدب رمأ يأل لمتحملا ريثأتلل كمهف نم دكأتف ،ليغشتلا ديق كتكبش.

### نيوكتلا

#### ل ةمدختسملا SSL ةداهش ردصو AD لاجم مكحت ةدحو ىلاٍ لوخدلا لجس A. قوطخلا LDAP.

- نم **ليغشت** ددح ،ثدحأ رادصإ وأ Windows Server 2012 ليغشتلا ماظنل ةبسنلاب .1 قوطخلا عم عباتو **certim.msc** لخدأ مث ،"أدبا" ةمئاقلا
- الخدأ مث ،"أدبا" ةمئاقلا نم **ليغشت** ددح ،مدقألاا Windows Server تارادصإل ةبسنلاب .2 MMC.
- . **باذجنا ةلاز/ةفاضإ** ددح ،فلم ةمئاق نم.

. **ةفاضاٍ** رقنا مث ،**تاداەش** ددح ،ةحاتملا ةيفاضإلا تاودألا ةمئاق نم .4

| n-in Ve                    |              |   |              |                 |
|----------------------------|--------------|---|--------------|-----------------|
| pin ve                     | endor        | ^ | Console Root | Edit Extensions |
| Active Directory Do        | icrosoft Cor |   |              | Damana          |
| Active Directory Site Mi   | icrosoft Cor |   |              | Remove          |
| Active Directory Use Mi    | icrosoft Cor |   |              |                 |
| ActiveX Control Mi         | icrosoft Cor |   |              | Move Up         |
| ADSI Edit Mi               | icrosoft Cor |   |              |                 |
| Authorization Manager Mi   | icrosoft Cor |   |              | Move Down       |
| Certificate Templates Mi   | icrosoft Cor |   | Add >        |                 |
| Certificates Mi            | icrosoft Cor |   |              |                 |
| Certification Authority Mi | icrosoft Cor |   |              |                 |
| Component Services Mi      | icrosoft Cor |   |              |                 |
| Computer Managem Mi        | icrosoft Cor |   |              |                 |
| Device Manager Mi          | icrosoft Cor |   |              |                 |
| Disk Management Mi         | icrosoft and |   |              | Advanced        |
|                            | <u> </u>     | ~ |              | Auvanceu        |
| - Maran                    |              |   |              |                 |
| intion:                    |              |   |              |                 |

- .ي**لاتلا** ددح مث ،**رتويبمكلا باسح** ددح ،**تاداەشلل ةيفاضإلا ةادألا** ةذفان يف .5
- . **ءاەناٍ** ددح مث ،اددحم **يلحملا رتويبمكلا** كرتأ.
- . قضاوم ددح ،**ةيفاضإ ةادأ ةلاازإ وأ ةفاضإ** ةذفان يف.
- **تاداەشلا < يصخش < (يلحملا رتويبمكلا) تاداەشلا** ىلا لقتنا .8

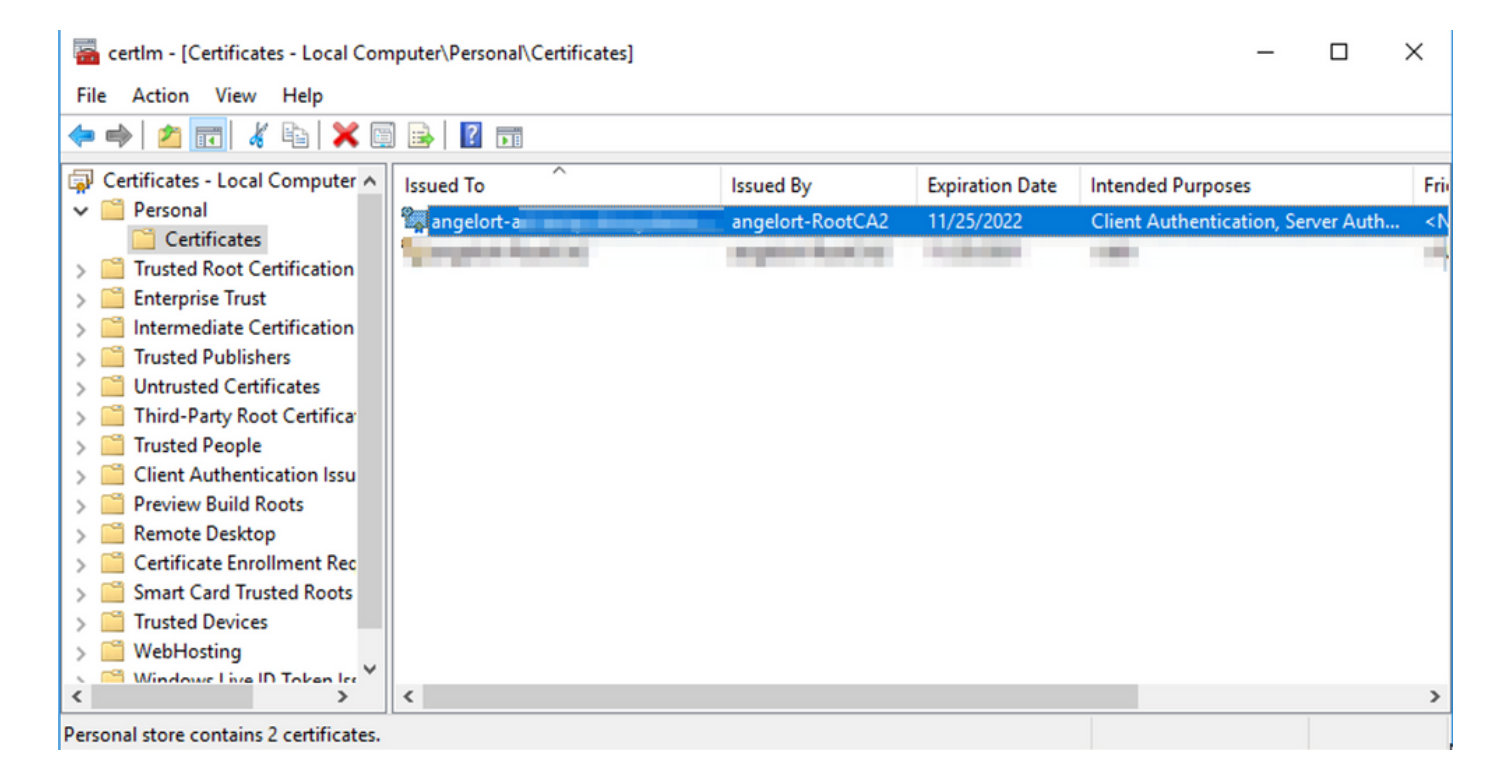

9. سواملا رزب رقناو لاجملاب مكحتلا ةدحو ىلع LDAP ةقداصمل ةمدختسملا SSL ةداهش ددح. **حتف** قوف نميألا.

**يلاتلا < فلم ىلإ خسن** قوف رقنا **< ليصافت** بيوبتلا ةمالع ىلإ لقتنا .10

| 💼 Certi                                  | ficate                                                                            |                                |                 | ×            |
|------------------------------------------|-----------------------------------------------------------------------------------|--------------------------------|-----------------|--------------|
| General                                  | Details                                                                           | Certification P                | ath             |              |
| Show:                                    | <all></all>                                                                       |                                | ~               |              |
| Field<br>Ver<br>Sig<br>Sig<br>Sig<br>Val | rsion<br>rial numbe<br>nature al<br>nature ha<br>uer<br>id from<br>id to<br>hiect | er<br>gorithm<br>ash algorithm | Value           |              |
| I                                        |                                                                                   |                                | Edit Properties | Copy to File |
|                                          |                                                                                   |                                |                 | ОК           |

**يلاتلا** قوف رقناو **صاخلا حاتفملا ريدصتب مقت ال ،ال** ديدحت نم دكأت .11

.ك**لذ دعب** رقناو Base-64 ل زمرملا X.509 قيسنت ددح .12

| Export File Format |                                                                     |  |  |  |
|--------------------|---------------------------------------------------------------------|--|--|--|
| Certi              | icates can be exported in a variety of file formats.                |  |  |  |
| Selec              | t the format you want to use:                                       |  |  |  |
| 0                  | DER encoded binary X.509 (.CER)                                     |  |  |  |
| 0                  | Base-64 encoded X.509 (.CER)                                        |  |  |  |
| 0                  | Cryptographic Message Syntax Standard - PKCS #7 Certificates (.P78) |  |  |  |
|                    | Include all certificates in the certification path if possible      |  |  |  |
|                    | Personal Information Exchange - PKCS #12 (.PFX)                     |  |  |  |
|                    | Include all certificates in the certification path if possible      |  |  |  |
|                    | Delete the private key if the export is successful                  |  |  |  |
|                    | Export all extended properties                                      |  |  |  |
|                    | Enable certificate privacy                                          |  |  |  |
|                    | Microsoft Serialized Certificate Store (.SST)                       |  |  |  |

.**يلاتلا** قوف رقناو فلملا ةيمستب مقو ،ةداهشلا نيزختل اعقوم ددح .

| File to Export          |                           |          |        |
|-------------------------|---------------------------|----------|--------|
| Specify the name of the | e file you want to export |          |        |
|                         |                           |          |        |
| Hie name:               | LDAPSidcertifi            | cate.cer | Browse |
|                         |                           |          |        |
|                         |                           |          |        |
|                         |                           |          |        |
|                         |                           |          |        |
|                         |                           |          |        |
|                         |                           |          |        |
|                         |                           |          |        |
|                         |                           |          |        |
|                         |                           |          |        |
|                         |                           |          |        |
|                         |                           |          |        |

.ةلااسر ."ريدصتلا حجن" ىلع لوصحلا بجي ،"**ءاەن|** قوف رقنا .14

دامتعالا راسم بيوبتلا ةمالع ددح مث ،LDAPs يف ةمدختسملا ةداهشلا ىلإ دع .15.

.**ةداەشلا ضرع** قوف رقناو ةداەشلا راسم ىلعأ رذجلا قدصملا عجرملا ردصم ددح .16

| Certificate                        | $\times$ |
|------------------------------------|----------|
| General Details Certification Path |          |
| Certification path                 |          |
| View Certificate                   | ]        |
| Certificate status:                |          |
| This certificate is OK.            |          |
| OK                                 |          |

ةداەشلا ىلع تعقو يتلا رذجلا قدصملا عجرملا ةداەش ريدصتل 14-10 تاوطخلا ررك -17 قداصم يف ةمدختسملا LDAPs.

،تاقبطلا ددعتم CA يمره لسلست كب ةصاخلا رشنلا ةيلمعل نوكي نأ نكمي :**قظحالم** يف ةطيسولا تاداهشلا عيمج ريدصتل ءارجإلا سفن عابتا ىلإ جاتحت ةلاحلا هذه يفو نامضلا ةلسلس.

راسم يف رادصإ ةەج لكلو LDAP مداخل دحاو ةداەش فلم دوجو نم دكأت ،ةعباتملا لبق .18 (نكمأ نן) ةطيسولا تاداەشلاو رذجلا ةداەشلا).

| 📙   🛃 🥃   LDAPS certificates                                                                 |                    |                           |               |                           |     | - 0                       | ×   |
|----------------------------------------------------------------------------------------------|--------------------|---------------------------|---------------|---------------------------|-----|---------------------------|-----|
| File Home Share View                                                                         |                    |                           |               |                           |     |                           | ^ 🕐 |
| Pin to Quick access     Copy     Paste     Copy path       Paste shortcut     Paste shortcut | Move Copy to*      | New item •                | Properties    | Select all<br>Select none |     |                           |     |
| Clipboard                                                                                    | Organize           | New                       | Open          | Select                    |     |                           |     |
| ← → ∽ ↑                                                                                      | LDAPS certificates |                           |               |                           | ~ Ö | Search LDAPS certificates | P   |
| ^ Name                                                                                       | Da                 | te modified Type          | Size          |                           |     |                           |     |
| LDAPS_Root                                                                                   | CA 11,             | /25/2021 11:46 Security   | Certificate 3 | KB                        |     |                           |     |
| LDAPSidcert                                                                                  | ificate 11,        | /24/2021 7:59 PM Security | Certificate 3 | KB                        |     |                           |     |
|                                                                                              |                    |                           |               |                           |     |                           |     |
|                                                                                              |                    |                           |               |                           |     |                           |     |
|                                                                                              |                    |                           |               |                           |     |                           |     |

ةلسلسو LDAP مداخ ةداهش ةفاضإل SNA ريدم ىلإ لوخدلا لجس .ب ةوطخلا

### رذجلا.

- 1. نوزخملا < **ةيزكرملا ةرادإلا** ىلإ لقتنا.
- . **زاهجلا نيوكت ريرحت < تاءارجإ** قوف رقناو SNA ةرادإ زاهج عقوم ددح.
- .د**يدج ةفاضإ < ةقثلاً نزخم < "نيوكتلا" ةمئاق** ىلإ لقتنا ،"زاهجلاً نيوكت" ةذفان يف .3
- قوف رقنا مث ،LDAP مداخ صيخرت ددحو **فلم رايتخإ** قوف رقنا ،فولأملا مسالا بتكا .4 .**قداهش ةفاضإ**
- نإ) ةطيسولا تاداەشلاو رذجلا قدصملا عجرملا ةداەش ةفاضإل ةقباسلا ةوطخلا رركً .5 ننإ).
- قي الم ت قرف رقناو ةحيحصلا تاداهشلا يه اهليمحت مت يتلا تاداهشلا نأ نم ققحت .6 تادادع [لا

| cisco     | Stealthw         | atch Central Mana                   | igement App      | iance Manager          | Update Manager | App Manager | Smart Licensing |            |                                             | ۲ |
|-----------|------------------|-------------------------------------|------------------|------------------------|----------------|-------------|-----------------|------------|---------------------------------------------|---|
| Inventory | Appliance Config | Appliance Config<br>Appliance Netwo | guration – SMC   | 0001 2000 <b>PACIN</b> |                |             |                 |            | Cancel Apply Settings<br>Configuration Menu |   |
|           |                  | Trust Store Mod                     | fied             |                        |                |             |                 |            | Add New                                     |   |
|           |                  | FRIENDLY NAME                       | ISSUED TO        | ISSUED BY              | VALID FROM     | VALID TO    | SERIAL NUMBER   | KEY LENGTH | ACTIONS                                     |   |
|           |                  | -                                   | The second       |                        |                |             |                 |            | Delete                                      |   |
|           |                  | LDAP-Server                         | angelort-ad-     | angelort-RootCA        | 2              |             | -               |            | Delete                                      |   |
|           |                  | LDAP-server-RootCA                  | angelort-RootCA2 | angelort-RootCA        | 2              | -           | -               |            | Delete                                      |   |
|           |                  | 10 Certificates                     |                  |                        |                |             |                 |            |                                             |   |
|           |                  | Revert                              |                  |                        |                |             |                 |            |                                             |   |

7. "ريدملا" ةلااح **عفر** متي ىتحو تارييغتلا قيبطت متي ىتح رظتنا".

### LDAP. ل ةيجراخلا ةمدخلا نيوكت فضأ .C ةوطخلا

### ثدحأ رادصإ وأ 7.2 رادصإلا SNA

. **مدختسملا قراداٍ < قماعلا تادادعإلاا** ىلإ لقتناو ريدملل ةيسيئرلاا تامولعملا ةحول حتفا.

| cisco Stealthwatch                        | Dashboards • Monitor • Analyze • | Jobs * Configure * Deploy * |      | <ul> <li>▲ </li> </ul>        |
|-------------------------------------------|----------------------------------|-----------------------------|------|-------------------------------|
|                                           |                                  |                             |      | Global Settings               |
| Security Insight Dashboard   Inside Hosts |                                  |                             |      | Central Management            |
|                                           |                                  |                             |      | SMC Configuration             |
| Alarming Hosts 💿                          |                                  |                             |      | Packet Analyzer Configuration |
|                                           |                                  |                             |      | UDP Director Configuration    |
|                                           |                                  |                             |      | External Lookup Configuration |
|                                           |                                  |                             |      | Juser Management              |
| A.4.                                      |                                  |                             | dia. | SecureX Configuration         |
|                                           |                                  |                             |      | Select Language               |

- 2. ضيوفتلاو ةقداصملا بيوبتلا ةمالع ددح ،مدختسملا ةرادا ةذفان يف.
- .**ةقداصملا ةمدخ < ءاشناٍ** قوف رقنا .3

| cisco Stealthwatch                                | Dashboards • Monitor • Analyze • Jobs • Configure • Deploy • |                                          | 9 ք 🔅 🛨                |
|---------------------------------------------------|--------------------------------------------------------------|------------------------------------------|------------------------|
| User Management                                   |                                                              |                                          |                        |
| Users Data Roles Authentication and Authorization |                                                              |                                          | Create ~               |
|                                                   |                                                              |                                          | Data Role              |
| Name                                              | ∧ Description                                                | Authentication Type Remote Authorization | Authentication Service |
| Ex. local                                         | Filter Authentication Service Description                    | Ex. LOGAL V                              |                        |
|                                                   | There is no data to display                                  |                                          |                        |
| 10 v Items per page                               |                                                              | I e - e                                  | 1/1>>                  |

### 4. ددح **ةقداصملا ةمدخ** ةلدسنملا ةمئاقلا نم LDAP.

#### .ةبولطملا لوقحلا لمكأ .5

| <b>لقحلا</b><br>فولأم مسا<br>فصولا | تاظحالم<br>تاظحالم<br>ل امسا لخدأ<br>مداخل افصو لخدأ<br>من يف "(SAN) عوضوملل ليدبلا مسالا" لقح<br>مداخ LDAP.                                                                                                    |
|------------------------------------|----------------------------------------------------------------------------------------------------|
| مداخلا ناونع                       | يوتحي (SAN) نيزختلا ةكبش لقح ناك اذإ •<br>قح يف IPv4 ناونع لخدأف ،طقف IPv4 ناونع<br>مداخلا ناونع SAN مسا ىلع يوتحي SAN لقح ناك اذإ •<br>مداخلا ناونع لقح يف DNS مسا<br>يوتحي (SAN) نيزختلا ةكبش لقح ناك اذإ •<br>ألا ةميةلا مدختساف ،اعم IPv4 و DNS ميق                                                                                                    |
| ذفنملا                             | ةجردملا.<br>انمآلا LDAP لاصتال صصخملا ذفنملا لخدأ.<br>اول طاقنل اديج فورعملا TCP ذفنم.<br>636. وه (LDAP) لقألا ىوتسملا نم<br>خب لاصتالل مدختسملا مدختسملا فرعم لخدأ<br>LDAP. لايبس يلع cn=admin،ou=Corpo<br>Users،dc=example،dc=com                                                                                                    |
| مدختسملا طبر                       | ةفاضإب تمق دق تنك اذإ : <b>قظحالم</b><br>ىلع) ةنمضم AD ةيواح ىلإ نيمدختسملا<br>نأ بجيف ،("نومدختسملا" ،لاثملا ليبس<br>مسالا N لي في العام ل نوكي<br>مضملا دلجملا ىلإ نيعملا (CN) ينوناقلا<br>مضملا دلجملا ىل انيعملا (CN) ينوناقلا<br>DC=domain، DC=com) ،لاثملا ليبس ىلع<br>DC=domain، DC=com) ، تمق اذإ ،كلذ عمو<br>نمديدج ةيواح ىلإ نيمدختسملا ةفاضإب<br>DC اليبس ىلع) ديدجلا ةيواحلا مسا ىلع<br>CN=username، OU=Corporate Users،<br>DC=domain، DC=com). |
|                                    | وا عدوث عليات قدوف مليا قير طليا وردحا <b>فظحاليم</b>                                                                                                    |

ىلع روثعلل ةديفملا قرطلا ىدحإ :**ةظحالم** نع مالعتسالا يه طبرلا مدختسمل طبرلا

|                   | ذلبا Windows مراخ ىلع Active Directory ةمردخ<br>صحلل .Active Directory مراخب لاصتا هيدل<br>ماوا هجوم حتف كنكمي ،تامولعملا هذه ىلع<br>Windows رمألا ةباتكو dsquery user<br>dc= <distinguished>،dc=<name <use<br="">dc=<distinguished>،dc=<name <use<br="">to a c=<a href="http://www.sec">dc=<distinguished><br/>dc=<distinguished>،dc=<name <use<br="">dc=com -name user1<br/>be com -name user1. لي م قجيتنل<br/>dc=example، dc=com"</name></distinguished></distinguished></a></name></distinguished></name></distinguished> |
|-------------------|----------------------------------------------------------------------------------------------------|
| رورم∪ا ةملك       | ةمدختسملا مدختسملا طبر رورم ةملك لخدأ<br>LDAP. مداخب لاصتالل<br>(DN) ذي مما ا مساليا ليخدأ                                                                                                    |
| ةيساسألا تاباسحلا | نأ بجي يذلا ليلدلا عرف ىلع DN قيبطت متي<br>اغ .نيمدختسملا نع ثحبلا تايلمع هيف أدبت<br>نكمي نكلو ،(كلاجم) ليلدلا ةرجش ىلعأ نوكي<br>بجي .ليلدلا لخاد ةيعرف ةرجش ديدحت اضيأ<br>لا نيمدختسملاو طبرلا مدختسم ىلإ لوصولا<br>.ةيساسألا تاباسحلا نم مهتقداصم<br>.DC=Example،DC=com                                                                                                    |

#### .**ظفح** قوف رقنا .6

| CISCO Stealthwatch Dashboards Monitor Analyze Jobs                                                                    | Configure * Deploy * Q 🛓 🌣 🛓              |
|----------------------------------------------------------------------------------------------------|-------------------------------------------|
| Add your SSL/TLS certificate to this appliance's Trust Store before you configure the LDAP<br>Authentication service. |                                           |
| User Management   Authentication Service                                                                              | Cancel Save                               |
| * = Required                                                                                                    |                                           |
| Friendly Name *                                                                                                    | Authentication Service                    |
| angelort LDAP server                                                                                                  | LDAP V                                    |
| Description *                                                                                                    | Port *                                    |
| Main AD server                                                                                                    | 636                                       |
| Server Address 0 *                                                                                                    | Bind User 0 *                             |
| angelort-ad-                                                                                                    | CN=: ,OU=SNA,OU=Cisco,DC=zitro: ,DC=local |
| Certificate Revocation                                                                                                | Base Accounts 0 •                         |
| Disabled                                                                                                    | DC=zitro: ,DC=local                       |
| Descend 1                                                                                                    | Confere Descurved                         |
| Passwora -                                                                                                    | Connim Password -                         |
|                                                                                                    |                                           |

اهب قوثوملا نزخملا ىلا اهتفاضا تمت يتلا تاداهشلاو اهلاخدا مت يتلا تادادعإلا تناك اذا .7 "حاجنب اهتيرجأ يتلا تارييغتلا ظفحب تمق دقل" راعش ىلع لوصحلا بجيف ،ةحيحص.

8. ضيوفتلاو ةقداصملا < مدختسملا قرادا تحت ەنيوكت مت يذلا مداخلا ضرع بجي.

| cisco Stealthwatch                                | Dashboards • Monitor • Analyze • Jobs • Configure • Deploy • |                     | 9 🔳 🌣 🛨                                                            |
|---------------------------------------------------|--------------------------------------------------------------|---------------------|--------------------------------------------------------------------|
| User Management                                   |                                                              |                     |                                                                    |
| Users Data Roles Authentication and Authorization |                                                              |                     | Create 🗸                                                           |
|                                                   |                                                              |                     |                                                                    |
| Name                                              | ∧ Description                                                | Authentication Type | Remote Authorization Actions                                       |
| Ex. local                                         | V Filter Authentication Service Description                  | Ex. LOCAL ~         |                                                                    |
| angelort LDAP server                              | Main AD server                                               | LDAP                |                                                                    |
| 10 v Items per page                               |                                                              |                     | 1 - 1 of 1 items $ \langle -\langle 1 \rangle / 1 \rangle \rangle$ |

#### 7.1 رادصإلI SNA

- .نوزخملا < **ةيزكرملا ةرادإلا** ىلا لقتنا .1
- .زاهجلا نيوكت ريرحت < تاءارجا قوف رقناو SMC زاهج عقوم ددح .2
- .**ديدج ةفاضإ < LDAP دادعإ < "نيوكتلا" ةمئاق** ىلإ لقتنا ،"زاهجلا نيوكت" ةذفان يف 3.
- .5 **ةقحاللا** ةوطخلا **وأ SNA نم 7.2 رادصإلا** يف حضوم وه امك ةبولطملا لوقحلا لمكأ .4

| cisco Stealti Watch Central Wahayennen Appliance managen oppare managen Ap   | h, uan militar                                      |
|------------------------------------------------------------------------------|-----------------------------------------------------|
| Invertery   Appliance Configuration - SMC Appliance Network Services General | Cancel Apply Settings<br>Configuration Menu ▼       |
| LDAP Setup                                                                   | Add New                                             |
| FRENDLY NAME * angelort LDAP server                                          | DESCRIPTION *<br>Main AD server                     |
| SERVER ADDRESS * angelort-ad-                                                | PORT *<br>636                                       |
| CERTIFICATE REVOCATION   * Disabled                                          | BIND USER  + CN==,OU=SNA,OU=Cisco,DC=zitrc,DC=local |
| PASSWORD *                                                                   | CONFIRM PASSWORD *                                  |
| DC=zltro,DC=local                                                            |                                                     |
|                                                                              | Cancel Add                                          |

.**ةفاضإ** قوف رقنا. 5

.**تادادعإلاا قيبطت** قوف رقنا .6

7. نزخملا ىلا اەتفاضا تمت يتلا تاداەشلاو اەلاخدا مت يتلا تادادعالا نوكت نأ درجمب د**يق** زاەجلا ةلاح نوكت نأ بجيو Manager ىلع تارييغتلا قيبطت متي ،ةحيحص اەب قوثوملا ل**يغشتلا**.

#### ليوختلا تادادعإ نيوكت .D ةوطخلا.

،نيوكتلا اذه مادختساب .LDAP ربع دعب نع ليوختلاو يلحملا ليوختلا نم الك SNA معدي قصصخملا وأ ةنمضملا SNA راودأل AD مداخ نم LDAP تاعومجم نييعت متي.

يه LDAP ربع SNA ل ةموعدملا ضيوفتلاو ةقداصملا بيلاسأ :

- يلحملا ضيوفتلاو دعب نع ةقداصملا •
- (ثدحألا وأ SNA نم 7.2.1 رادصإلل طقف همعد متي) دعب نع ضيوفتلاو دعب نع ةقداصملا •

#### يلحملا ضيوفتلا

ىلع ةعباتملاب مق ،كلذ قيقحتل .ايلحم مەراودأو نيمدختسملا فيرعت بجي ،ةلاحلا ەذە يف يلاتلا وحنلا.

ا < **ءاشنا < نومدختسملا** بيوبتلا ةمالع قوف رقنا ،ىرخأ ةرم **مدختسملا ةرادا** ىلإ لقتنا .1 .مدختسملا.

2. ةمئاقلا نم ەنيوكت مت يذلا مداخلا ددحو LDAP مداخ عم ةقداصملل مدختسملا مسا ددح. **قوداصملا ةمدخ** قلدسنمل.

اهتقداصم درجمب ريدملا ىلع مدختسملا اهكلتمي نأ بجي يتلا تانوذألا فيرعتب مق .3 مداخ ةطساوب.

| Stealthwatch Dashboards • Monitor • A       | nalyze • Jobs • Configure • Deptoy • | Q 💶 🌣 🛨            |
|---------------------------------------------|--------------------------------------|--------------------|
| er Management   User                        |                                      | Cancel Save        |
| User Name *                                 | Authentication Service               |                    |
| user20                                      | angelort LDAP server V               |                    |
| Full Name                                   | Password 💿                           | Generate Descurred |
|                                             |                                      | Generale Password  |
| Email                                       | Confirm Password                     |                    |
|                                             |                                      |                    |
| *                                           | Show Password                        |                    |
| Role Settings                               |                                      |                    |
| Primary Admin                               |                                      |                    |
| Data Role                                   |                                      |                    |
| All Data (Read & Write)                     |                                      |                    |
| Nub Destant                                 |                                      |                    |
| vien Desktop                                |                                      |                    |
| Web Roles Compare                           |                                      |                    |
| Configuration Manager Analyst Power Analyst |                                      |                    |
|                                             |                                      |                    |

LDAP ربع دعب نع ليوختلا

ةكبشلا تاليلحت نم 7.2.1 رادصإلا يف الوأ LDAP ربع دعب نع ضيوفتلاو ةقداصملا معد مت ةنمآلا.

LDAP. مادختساب دعب نع ليوختلا 7.1 رادصإلا معدي ال :**قظحالم** 

متت ەنإف ،(ريدملا يف) ايلحم ەنيكمتو مدختسملا فيرعت مت اذإ ەنأ ىلإ ةراشإلا مەملا نمو يلي امك يە مدختسملا ديدحت ةيلمع .ايلحم ەليوخت متي نكلو ،دعب نع مدختسملا ةقداصم:

- مدختسم نع ريدملا ثحبي ،ريدملاب بيحرتلا ةحفص يف دامتعالا تانايب لاخدا درجمب .1 ددحملا مسالاب يلحم.
- نيوكت ةلاح يف) دعب نع ەتقداصم متت ،ەنيكمتو يلحم مدختسم ىلع روثعلا ةلاح يف .2 ەليوخت نكلو (اقبسم يلحم ضيوفتب LDAP لوكوتورب ربع دعب نع ةقداصملا ةيلحملا تادادعإلا مادختساب.
- مل) ايلحم مدختسملا ىلع روثعلا مدعو ،ەنيكمتو دعب نع ضيوفتلا نيوكت ةلاح يف .3 دعب نع ضيوفتلاو ةقداصملا نم لك ءارجإ متي ،(ەليطعت وأ ەنيوكت متي.

..t يه حاجنب دعب نع ةقداصملا نيوكت تاوطخ نإف ،ببسلا اذهلو

دعب نع ليوختلا مادختسا يف نوبغري نيذلا نيمدختسملا فذح وأ ليطعتب مق .D-1 ةوطخلا ايلحم مەفيرعت مت نكلو.

- . مدختسملا ةرادإ < ةماعلا تادادعإلا ىلإ لقتناو ريدملل ةيسيئرلا تامولعملا ةحول حتفا.
- ةقداصملا مادختسال مەدصق مت نيذلا (نيدوجوم اوناك اذا) نيمدختسملا ليطعتب مق .2
- .ايلحم مەنېوكت مت نكلو ،LDAP ربع دعب نع ضيوفتلاو

User Management

| Us | ers Data Roles Authentication and | Authorization    |                 |                  |           |                 |                              |        | Create ~ |
|----|-----------------------------------|------------------|-----------------|------------------|-----------|-----------------|------------------------------|--------|----------|
|    |                                   |                  |                 |                  |           |                 |                              |        |          |
|    | User Name                         | Full Name        | Primary Admin 🔵 | Config Manager 🔵 | Analyst 🔵 | Power Analyst 📀 | Data Role                    | Status | Actions  |
|    | Ex, jsmith                        | Ex. "John Smith" |                 |                  |           |                 | Ex. "All Data(Read & Write)" | Ex. On |          |
|    | admin                             | Admin User       | ~               |                  |           |                 | All Data (Read & Write)      | C On   |          |
|    | angelort                          | Angel Ortiz      | ~               |                  |           |                 | All Data (Read & Write)      | On     |          |
|    | user20                            |                  |                 | $\checkmark$     | ~         |                 | All Data (Read & Write)      | O off  |          |

#### Microsoft AD. مداخ يف Cisco-Stealthwatch تاعومجم فيرعتب مق D-2. ةوطخلا

رورملا تاملك ديدجت متي ،LDAP يمدختسم ربع ضيوفتلاو ةيجراخلا ةقداصملل ةبسنلاب Cisco-Stealthwatch تاعومجم وMicrosoft Active Directory. تاعومجمو امداخ يف اهفيرعت متيس يتلا SNA، اهيلع يوتحي يتلا ةفلتخملا راودألاب ةطبترم AD مداخ يف اهفيرعت متيس يتلا يلاتال وحنلا يلع اهفيرعت بجيو.

| SNA رود                                | ةعومجملا (ءامسأ) مسا                                                                   |
|----------------------------------------|----------------------------------------------------------------------------------------|
| يساسألا لوؤسملا                        | <ul> <li>Cisco-Stealthwatch-master-admin</li> </ul>                                    |
|                                        | <ul> <li>Cisco-Stealthwatch-all-data-read-and-write</li> </ul>                         |
|                                        | <ul> <li>Cisco-Stealthwatch-all-data-read-only</li> </ul>                              |
|                                        | • Cisco-Stealthwatch- <custom> (يرايتخإ)</custom>                                      |
| تانايبلا رود                           |                                                                                        |
|                                        | تانايبلا راودأ تاعومجم نأ ٻم دكأت : <b>ةظحالم</b>                                      |
|                                        | ."-Cisco-Stealthwatch" ب ادبت ةصصخملا                                                  |
|                                        | <ul> <li>cisco-stealthwatch-configuration-manager</li> </ul>                           |
| ېيولل يفيظولا رودلا                    | ت<br>Cisco-Stealthwatch ةقاط للحم •                                                    |
|                                        | • ل Cisco-Stealthwatch                                                                 |
|                                        | <ul> <li>Cisco-Stealthwatch-Desktop-Stealthwatch-po</li> </ul>                         |
|                                        | user                                                                                   |
|                                        | • نيوكت ريدم Cisco-stealthwatch-desktop-<br>configuration                              |
|                                        | <ul> <li>cisco-stealthwatch-desktop-network-engineer</li> </ul>                        |
| ويستلابها استبوعيه لابلا وفيعظوا ارودا | isco-Stealthwatch-Desktop نامأ للحم •                                                  |
|                                        | • Cisco-Stealthwatch-Desktop- <custom> (إيتخإ</custom>                                 |
|                                        | بيظولا راودألا تاعومجم نأ نم دكأت : <b>قظحالم</b><br>Cisco" ب أدبت بتكملا حطسل ةصصخملا |
|                                        | Stealthwatch-desktop-".                                                                |

| File Action View Help                                                                                                    |                                                      |                |             |   |  |  |  |  |  |  |
|----------------------------------------------------------------------------------------------------|------------------------------------------------------|----------------|-------------|---|--|--|--|--|--|--|
| ⊨ ⇒   2 📰   🔏 📋   🗙 🖾 @ 🔒   🛛 🖬   🐍 📚 🛅 🔻 🛛 🍇                                                                                                    |                                                      |                |             |   |  |  |  |  |  |  |
| Active Directory Users and C                                                                                                    | Name                                                 | Туре           | Descriptior | ^ |  |  |  |  |  |  |
| > Saved Queries                                                                                                    | 🕮 cisco-stealthwatch-all-data-read-and-write         | Security Group |             |   |  |  |  |  |  |  |
| A durin                                                                                                    | 🕰 cisco-stealthwatch-all-data-read-only              | Security Group |             |   |  |  |  |  |  |  |
| > Admin                                                                                                    | 🏨 cisco-stealthwatch-analyst                         | Security Group |             |   |  |  |  |  |  |  |
| > Builtin                                                                                                    | acisco-stealthwatch-configuration-manager            | Security Group |             |   |  |  |  |  |  |  |
|                                                                                                    | 🕮 cisco-stealthwatch-custom1                         | Security Group |             |   |  |  |  |  |  |  |
| and the second second se | 🎕 cisco-stealthwatch-desktop-configuration-manager   | Security Group |             |   |  |  |  |  |  |  |
|                                                                                                    | 🕰 cisco-stealthwatch-desktop-custom1                 | Security Group |             |   |  |  |  |  |  |  |
| SNA                                                                                                    | 🕮 cisco-stealthwatch-desktop-network-engineer        | Security Group |             |   |  |  |  |  |  |  |
| > 🧮 Computers                                                                                                    | 🕰 cisco-stealthwatch-desktop-security-analyst        | Security Group |             |   |  |  |  |  |  |  |
| > 📓 Domain Controllers                                                                                                    | 🕰 cisco-stealthwatch-desktop-stealthwatch-power-user | Security Group |             |   |  |  |  |  |  |  |
| > 📔 ForeignSecurityPrinci                                                                                                    | 🎕 cisco-stealthwatch-master-admin                    | Security Group |             |   |  |  |  |  |  |  |
| > 📔 Managed Service Acc 🗸                                                                                                    | disco-stealthwatch-power-analyst                     | Security Group |             | ~ |  |  |  |  |  |  |
| < >                                                                                                    | <                                                    |                | >           |   |  |  |  |  |  |  |
|                                                                                                    |                                                      |                |             |   |  |  |  |  |  |  |

×

رودلا"و "تانايبلا رود" ل ةصصخملا تاعومجملا معد متي ،اقبسم حضوم وه امك :**قظحالم** قلسلسلاب اقبسم ادهمم ةعومجملا مسا ناك املاط "يبتكملا رتويبمكلل يفيظولا مداخو SNA قرادا نم لك يف قصصخملا تاعومجملاو راودألا هذه ديدحت بجي .قبسانملا Active Directory. صصخم رود فيرعتب تمق اذا ،لاثملا ليبس ىلع .Cisco-Stealthwatch-Desktop-Custom1 يفرادا يف ،بتكم حطس ليمع رودل SNA

#### .نيمدختسملل LDAP ليوخت ةعومجم تانييعت ديدحت .D-3 ةوطخلا

Active Directory Users and Computers

نيذلاا نيمدختسملاا نييعت اننكمي ،AD مداخ يف *Cisco-Stealthwatch* تاعومجم ديدحت درجمب وحنلا ىلع كلذب مايقلا بجيو .ةيرورضلا تاعومجملا ىلإ SNA ريدم ىلإ لوصولا مەتين مت يلاتلا

| user20 Properties                                              |                                                                                                    |         |                                           | ? ×                                          |  |  |  |  |  |  |  |
|----------------------------------------------------------------|----------------------------------------------------------------------------------------------------|---------|-------------------------------------------|----------------------------------------------|--|--|--|--|--|--|--|
| Remote control                                                 | COM+                                                                                                    |         |                                           |                                              |  |  |  |  |  |  |  |
| General Address                                                | Account                                                                                                    | Profile | Telephones                                | Organization                                 |  |  |  |  |  |  |  |
| Member Of                                                      | Dial-in                                                                                                    | Envi    | ronment                                   | Sessions                                     |  |  |  |  |  |  |  |
| Member of:<br>Name Pri<br>cisco-stealthwatch-m<br>Domain Users | imary Admin<br>laster-admin                                                                                                    | 1       | Active Dire<br>zitrosystem<br>zitrosystem | ectory Doma<br>ns.local/Cisc<br>ns.local/Use |  |  |  |  |  |  |  |
| < Add F                                                        | lemove                                                                                                    | _       |                                           | 3                                            |  |  |  |  |  |  |  |
| Primary group: Do                                              | Add     Remove       Primary group:     Domain Users       Set Primary Group     There is no need to change Primary group unless you have Macintosh clients or POSIX-compliant applications. |         |                                           |                                              |  |  |  |  |  |  |  |
| 0                                                              | K C                                                                                                    | ancel   | Apply                                     | Help                                         |  |  |  |  |  |  |  |

- عم رود لك نم ةعومجم ىلإ ،Primary Admin يمدختسم فالخب ،مدختسم لك نييعت بجي ةيلات اطورشلا.
- . **طقف ةدحاو ةعومجم** ىلإ مدختسملا نييعت بجي :**تانايبلا رود** .1
- .ل**قألاا ىلع ةدحاو ةعومجم** ىلإ مدختسملا نييعت بجي :**بيولل يفيظولا رودلا** .2

| snauser10 Properties         |                                       |                                 |                             |                    | ?                    | ×        |  |
|------------------------------|---------------------------------------|---------------------------------|-----------------------------|--------------------|----------------------|----------|--|
| Remote control               | Remote D                              | Remote Desktop Services Profile |                             |                    | COM+                 |          |  |
| Member Of                    | Member Of Dial-in Environment         |                                 |                             |                    |                      |          |  |
| Member of:                   |                                       |                                 |                             |                    |                      |          |  |
| Name                         |                                       |                                 | A                           | ctive D            | Directory            | D        |  |
| cisco-stealthwatch-a         | I-data-read-an                        | d-write                         |                             |                    |                      | il I     |  |
| cisco-stealthwatch-c         | onfiguration-m                        | anager                          |                             |                    |                      |          |  |
| cisco-stealthwatch-d         | esktop-configu                        | uration-mar                     | nager                       |                    |                      |          |  |
| 100.00                       |                                       |                                 |                             |                    |                      | S. 1     |  |
| Data Ro<br>Web Fu<br>Desktop | le<br>nctional Rol<br>Functional      | e<br>Role                       |                             |                    |                      |          |  |
| <                            |                                       |                                 |                             |                    |                      | >        |  |
| Add F                        | lemove                                |                                 |                             |                    |                      |          |  |
| Primary group: Do            | omain Users                           |                                 |                             |                    |                      | _        |  |
| Set Primary Group            | There is n<br>you have<br>application | o need to o<br>Macintosh<br>ns. | change Prin<br>clients or P | nary gro<br>'OSIX≺ | oup unle<br>complian | tss<br>t |  |
| 0                            | < C                                   | ancel                           | Apph                        | (                  | He                   | slp      |  |

SNA. ريدم ىلع LDAP ربع دعب نع ضيوفتلا نيكمتب مق .D-4 ةوطخلا

- . **مدختسملا قرادا < قماعلا تادادعإلاا** ىلإ لقتناو ريدملل ةيسيئرلا تامولعملا ةحول حتفا.
- 2. **ليوختلاو ةقداصملا** بيوبتلا ةمالع ددح **مدختسملا ةرادإ** راطإ يف.
- 3. **قوطخلا** يف اەنيوكت مت يتلا LDAP ةقداصم ةمدخ عقوم ددح **C**.
- . **دعب نع ضيوفتلا نيكمت<تاءارجإ** قوف رقنا .4

ةمدخ دوجو ةلاح يف **.ةرم لك يف طقف ةدحاو ةيجراخ ليوخت ةمدخ مادختسا نكمي :ةظحالم** ،ةديدجلا ةمدخلا نيكمتو ايئاقلت اهليطعت متي ،لعفلاب مادختسالا ديق ىرخأ ليوخت ةمدخلا مادختساب مهليوخت مت نيذلا نيمدختسملا عيمج جورخ ليجست متي كلذ عمو .ءارجإ يأ ذيفنت لبق ديكأت ةلاسر ضرع متي .ةقباسلا ةيجراخلا

| Use | er Manager      | ment   |                                  |   |                                           |                     |                      |         |
|-----|-----------------|--------|----------------------------------|---|-------------------------------------------|---------------------|----------------------|---------|
| Us  | ers Data        | Roles  | Authentication and Authorization |   |                                           |                     |                      |         |
|     |                 |        |                                  |   |                                           |                     |                      |         |
|     | Name            |        |                                  | ^ | Description                               | Authentication Type | Remote Authorization | Actions |
| μ   | Ex. local       |        |                                  | ~ | Filter Authentication Service Description | Ex. LOCAL           |                      |         |
|     | angelort LDAP s | server |                                  |   | Main AD server                            | LDAP                | ~                    |         |

## ةحصلا نم ققحتلا

AD. مداخ ىلع ةددحملا دامتعالا تانايب مادختساب لوخدلا ليجست نيمدختسملل نكمي

| -1 | cisco                                                                                                | 1 |
|----|----------------------------------------------------------------------------------------------------|---|
|    | Welcome user20 K                                                                                     |   |
|    | This is your first time logging in.<br>There were 0 failed attempt(s) since the account was created. |   |
|    | Sign In                                                                                              |   |

مدختسملا لعج مت ،لاثملا اذه يف .ضيوفتلاب قلعتت يەف ةيناثلا ققحتلا ةوطخ امأ "user20 مداخ يف AD، مداخ يف *Cisco-stealthwatch-master-admin* قعومجم يف اوضع "user20 نيمدختسملا يف مدختسملا فيرعت متي مل ."يساسألا لوؤسملا" تانوذأ هيدل مدختسملا AD، مداخ ةطساوب اهلاسرا مت ليوختلا تامس نأ ديكأت اننكمي اذل ،نييلحملا

| cisco Stealthwatch =           | Dashboards *        | Monitor * Analyz | e • Jobs • Configu | re • Deploy • |                 |                              | Q           | 1 0 ±    |
|--------------------------------|---------------------|------------------|--------------------|---------------|-----------------|------------------------------|-------------|----------|
| User Management                |                     |                  |                    |               |                 |                              | Online Help | _        |
| Users Data Roles Authenticatio | n and Authorization |                  |                    |               |                 |                              | Resources   | Create 🗸 |
| ×                              |                     |                  |                    |               |                 |                              | Logout      |          |
| User Name                      | Full Name           | Primary Admin 🌖  | Config Manager 🕘   | Analyst 😑     | Power Analyst 😗 | Data Role                    | Status      | Actions  |
| Ex. jsmlth                     | Ex. "John Smith"    |                  |                    |               |                 | Ex. "All Data(Read & Write)" | Ex. On      |          |
| admin                          | Admin User          | ~                |                    |               |                 | All Data (Read & Write)      | 💽 On 🥈      |          |
| 10 V items per page            |                     |                  |                    |               |                 | 1 - 1 of 1 items             | < 1 / 1     | > >1     |

ديكأت اننكمي ."Snauser10" لـاثملاا اذه يف رخآلا مدختسملل ققحتلا سفن ءارجإ متيو مداخ ىلع اەنيوكت مت يتلا دامتعالا تانايب مادختساب ةحجانلا ةقداصملا

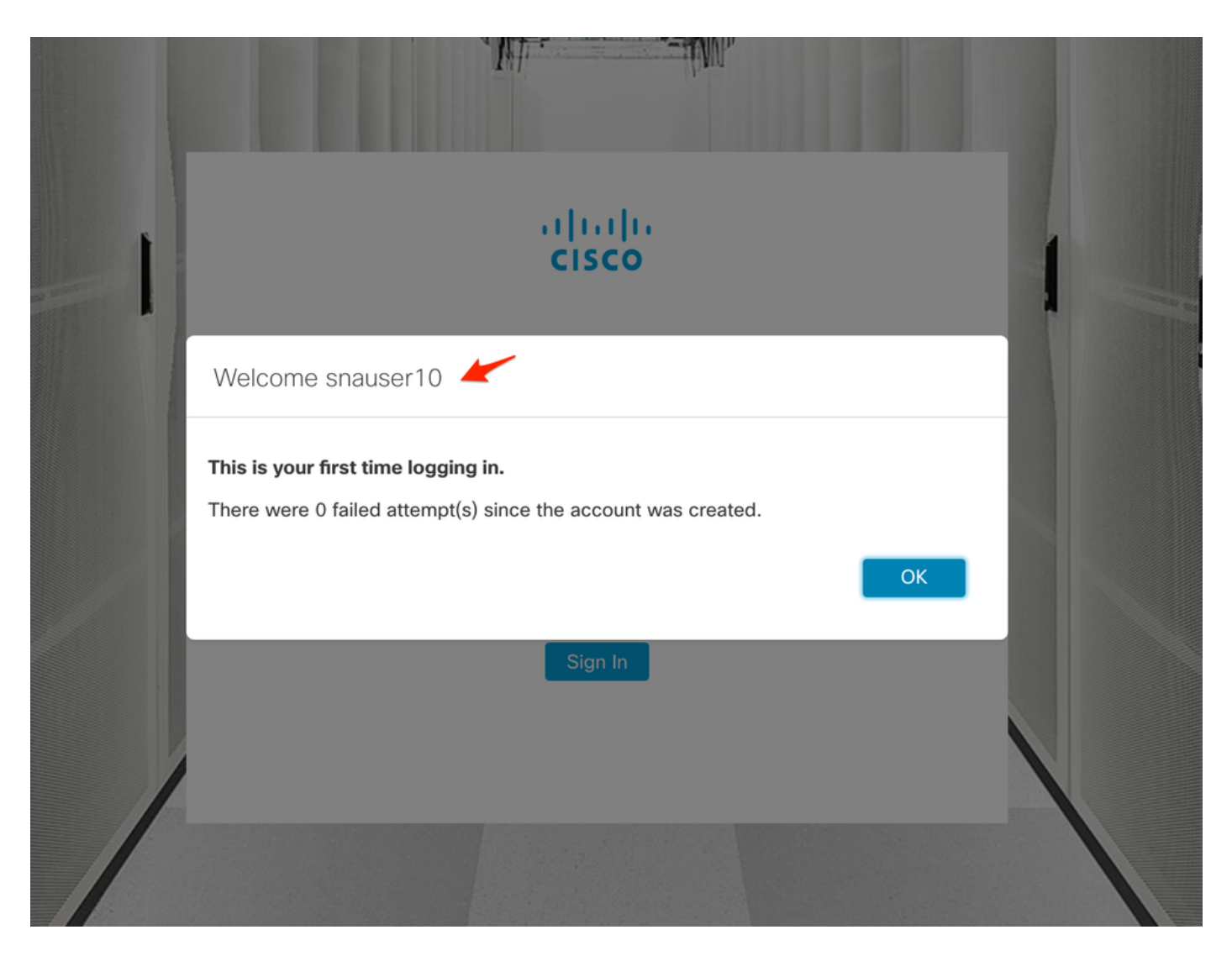

،"يساسألا لوؤسملا" ةعومجم ىلإ يمتني ال مدختسملا اذه نأل ارظن ،ضيوفتلا نم ققحتلل، تازيملا ضعب رفوتت ال.

| cisco Stealthw      | atch                |       | Dashboards • N | fonitor * Analyze * | Jobs * Configure | Deploy *    |               |              |       | a 💶 🁸                         | <u>+</u> |
|---------------------|---------------------|-------|----------------|---------------------|------------------|-------------|---------------|--------------|-------|-------------------------------|----------|
|                     |                     |       |                |                     |                  |             |               |              |       | Global Settings               |          |
| Security Insight Da | ashboard   Inside H | osts  |                |                     |                  |             |               |              |       | SMC Configuration             |          |
|                     |                     |       |                |                     |                  |             |               |              |       | Packet Analyzer Configuration |          |
| Alarming Hosts 0    |                     |       |                |                     |                  |             |               |              |       | External Lookup Configuration | 1        |
| Concern Index       | Target Index        | Recon | 040            | Exploitation        | DDoS Source      | DDoS Tarnot | Data Hoarding | Exfiltration | Poli  | SecureX Configuration         |          |
| 0                   |                     | 0     | 0              |                     |                  |             |               |              | P OII | Select Language               |          |
| 2                   | 0                   | 0     | 0              | 0                   | 0                | 0           | 0             | 0            |       | 0                             | -        |
|                     |                     |       |                |                     |                  |             |               |              |       |                               |          |
| _                   |                     |       |                |                     |                  |             |               |              |       |                               |          |

# اهحالصإو ءاطخألا فاشكتسا

يلي امم ققحتف حاجنب ةقداصملا ةمدخ نيوكت ظفح رذعت اذإ:

- . ريدملاب صاخلا نامضلا نزخم ىلا DAP مداخل ةبسانملا تاداهشلا ةفاضإب تمق دقل .1
- "(SAN) عوضوملل ليدبلا مسالا" لقح يف ددحم وه امك وه هنيوكت مت يذلا **مداخلا** ناونع .2 ،طقف IPv4 ناونع ىلع يوتحي (SAN) نيزختلا ةكبش لقح ناك اذإ .LDAP مداخ ةداهشب لخدأف ،DNS مسا ىلع يوتحي SAN لقح ناك اذإ.مداخلا ناونع لقح يف IPv4 ناونع لخدأف ميق ىلع يوتحي (SAN) نيزختلا ةكبش لقح ناك اذإ.مداخلا ناونع لقح يف IPv4 و ميا ميق ىلع يوتحي (SAN) نيزختلا قكبش لقح ناك اذإ.مداخلا ناونع لقح يف IPv4 و ONS و DNS مسا
- ددحم وه امك ،ناحيحص امهنيوكت مت نيذللا **يساسألا باسحلاو طبرلا مدختسم** يلقح .3

AD. لاجملاب مكحتلا ةدحو ةطساوب

# ةلص تاذ تامولعم

نم (TAC) ةينقتلا ةدعاسملا زكرمب لاصتالا ىجري ،ةيفاضإ ةدعاسم ىلع لوصحلل Cisco. مل عن من معد دقع مزلي . مل عن اعامناً عيمج يف Cisco معد لاصتا تامج.

ةمجرتاا مذه لوح

تمجرت Cisco تايان تايانق تال نم قعومجم مادختساب دنتسمل اذه Cisco تمجرت ملاعل العامي عيمج يف نيم دختسمل لمعد يوتحم ميدقت لقيرشبل و امك ققيقد نوكت نل قيل قمجرت لضفاً نأ قظعالم يجرُي .قصاخل امهتغلب Cisco ياخت .فرتحم مجرتم اممدقي يتل القيفارت عال قمجرت اعم ل احل اوه يل إ أم اد عوجرل اب يصوُتو تامجرت الاذة ققد نع اهتي لوئسم Systems الما يا إ أم الا عنه يل الان الانتيام الال الانتيال الانت الما